## **Creating Works Cited**

1. Open <u>www.easybib.com</u>

| Paste the website address (URL) | in the box provided |
|---------------------------------|---------------------|
|---------------------------------|---------------------|

| Website                                                    | Bgok | Newspaper | Journal | Database | All 59 options |
|------------------------------------------------------------|------|-----------|---------|----------|----------------|
| Cite a website by entering its URL or by searching for it. |      |           |         |          | Cite It        |
| Manual cite Help                                           |      |           |         |          |                |

2. Then click

🔲 📩 🔳 Lewis Essay

🗌 📩 📄 easybib\_20130319123355

3. It will auto find as much of the information as possible. Review the citation and then attempt to fill in as much information as possible manually.

| Before                           |                                                                                                    | After                     |                                                                                                    |                               |  |
|----------------------------------|----------------------------------------------------------------------------------------------------|---------------------------|----------------------------------------------------------------------------------------------------|-------------------------------|--|
|                                  | Please confirm or modify the information below!<br>We get our data from outside sources, so please double-check.                                                                                                    |                           | Please confirm or modify the information below!<br>We get our data from outside sources, so please double.check. |                               |  |
|                                  | Medium: Online                                                                                                    |                           | Medium: Online                                                                                                   |                               |  |
|                                  | Source type: Content published originally on                                                                                                    |                           | Source type: Content published originally                                                                        | y on 💌                        |  |
|                                  | Change the source type if necessary.                                                                                                    |                           | Change the source type if necess                                                                                 | sary.                         |  |
|                                  | Article title: ICT 2                                                                                                    |                           | Article title: ICT 2                                                                                             |                               |  |
|                                  | Contributors: Author                                                                                                    | Remove                    | Contributors: Author Britney                                                                                     | Lewis                         |  |
|                                  | First MI Last / cor                                                                                                    | rp. Suffix                | First MI                                                                                                    | Last / corp. Suffix           |  |
| Always 📃 🔪                       |                                                                                                    | + Add another contributor |                                                                                                    | + Add another cor             |  |
| display LIBI                     | Coline publication info                                                                                                    |                           | Online publication info                                                                                          |                               |  |
| display one                      | Website large and light large and light large |                           | Publisher / sponsor:                                                                                             |                               |  |
|                                  | Publisher / sponsor:                                                                                                    |                           | Rapid City Area Schools                                                                                          |                               |  |
|                                  | URL: http://bc065.k12.sd.us/ICT2%20Revise                                                                                                    | d2.htr                    | Diseler UDL: 6 Yet C No.                                                                                         | %20Revised2.htr               |  |
|                                  | Display URL:                                                                                                    | ot be located without it. | Leave out the URL unless the                                                                                     | source cannot be located with |  |
|                                  | Electronically                                                                                                    |                           | Electronically published:                                                                                        |                               |  |
|                                  | Day Month                                                                                                    | Year                      | Day Month<br>Date accessed: 19 March                                                                             | Year                          |  |
|                                  | Date accessed. 19 March<br>Day Month                                                                                                    | Year Today                | Day Month                                                                                                    | Year                          |  |
|                                  | Add Annotation                                                                                                    |                           | Add Annotation                                                                                                   |                               |  |
|                                  | Create Citation                                                                                                    |                           | Create Citation                                                                                                  |                               |  |
|                                  |                                                                                                    |                           |                                                                                                    |                               |  |
| I. Then click <b>Create Cita</b> | ation                                                                                                    |                           |                                                                                                    |                               |  |
| 5. Continue to enter in v        | your websites until all are listed                                                                                                    | d below                   |                                                                                                    |                               |  |
|                                  |                                                                                                    | 1                         |                                                                                                    |                               |  |
| Save for later Share 👻           | Export 🔻                                                                                                    |                           |                                                                                                    |                               |  |
|                                  |                                                                                                    |                           |                                                                                                    |                               |  |
| Select: All, None With check     | ed 👻                                                                                                    |                           | MLA                                                                                                    | APA Chicago More v            |  |
|                                  |                                                                                                    |                           |                                                                                                    |                               |  |
| Citations: 1                     |                                                                                                    |                           |                                                                                                    | Sort order 💌                  |  |
|                                  |                                                                                                    |                           |                                                                                                    |                               |  |
| Alexander, Anson. "Cre           | eating Documents in Google Drive Tutoria                                                                                                    | al 2014." You7            | <i>ube</i> . YouTube, 14 Apr. 2014. W                                                                            | /eb. 07 Apr. 2015.            |  |
| Website                          |                                                                                                    |                           | Parenthetical                                                                                                    | Edit Delete More -            |  |
|                                  |                                                                                                    |                           |                                                                                                    | and balance more              |  |
|                                  | Evenet                                                                                                    |                           |                                                                                                    |                               |  |
| S Once you finish enter          |                                                                                                    | to Google                 | Docs                                                                                                    |                               |  |
|                                  |                                                                                                    | . dougle                  |                                                                                                    |                               |  |
| 7 Thon navigato hack to          | o vour Google Drive. You should                                                                                                    | d now see                 | both vour essav and ea                                                                                           | svbib works cited             |  |

- 8. Open your easybib file
- 9. Copy and paste into your Google Docs essay file
- 10. Make sure it starts on a new page
- 11. Spell Check
- 12. Save